**尹世伟** 2017-08-27 发表

如何解决忘记6125Web页面默认密码的问题 6125Web页面默认密码: admin/admin

如果不能登陆,可以尝试用以下步骤进行修改 在开始—运行---cmd下telnet到oa的ip上,用oa的Administrator和密码登陆后继续 C7000-Rank1-24U-33U-OA1> show interconnect list Bay Interconnect Type Manufacturer Power Health UID Management

| 1 Ethernet | HP | On | OK | Off 1.1.32.73 |
|------------|----|----|----|---------------|
| 2 [Absent] |    |    |    |               |
| 3 [Absent] |    |    |    |               |
| 4 Ethernet | HP | On | OK | Off 1.1.32.76 |
| 5 [Absent] |    |    |    |               |
| 6 [Absent] |    |    |    |               |
| 7 Ethernet | HP | On | OK | Off 1.1.32.79 |
| 8 [Absent] |    |    |    |               |

----- -----

Totals: 3 interconnect modules installed, 3 powered on.

C7000-Rank1-24U-33U-OA1> connect interconnect 4 (连接到6125上,回车后不需要6125的密码 验证,直接登陆到6125命令行下)

NOTICE: This pass-thru connection to the integrated I/O console is provided for convenience and does not supply additional access control. For security reasons, use the password features of the integrated switch.

Connecting to integrated switch 4 at 9600,N81... Escape character is & # 39;<Ctrl>\_& # 39; (Control + Shift + Underscore)

Press [Enter] to display the switch console:

<6125G/XG Blade Switch> #Jun 3 19:24:49:342 2000 6125G/XG Blade Switch SHELL/4/LOGIN: Trap 1.3.6.1.4.1.25506.2.2.1.1.3.0.1: login from Console %Jun 3 19:24:49:467 2000 6125G/XG Blade Switch SHELL/5/SHELL\_LOGIN: Console log ged in from aux0. <6125G/XG Blade Switch> <6125G/XG Blade Switch> <6125G/XG Blade Switch> 开始修改 [Sysname] local-user admin [Sysname-luser-admin] service-type web [Sysname-luser-admin] authorization-attribute level 3 [Sysname-luser-admin] password simple admin